VPN (PPTP) の設定と管理画面を開く

ネットワークと共有センターを開く

### Windows7

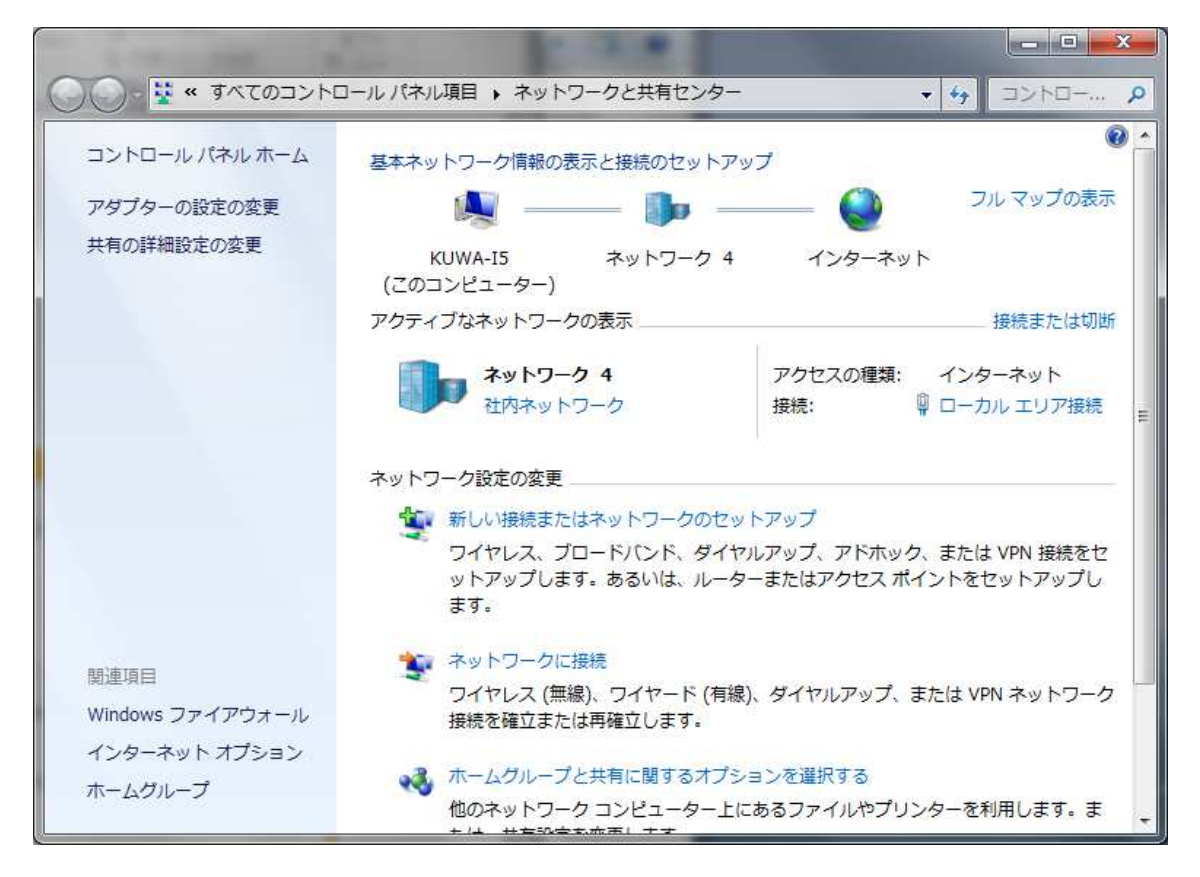

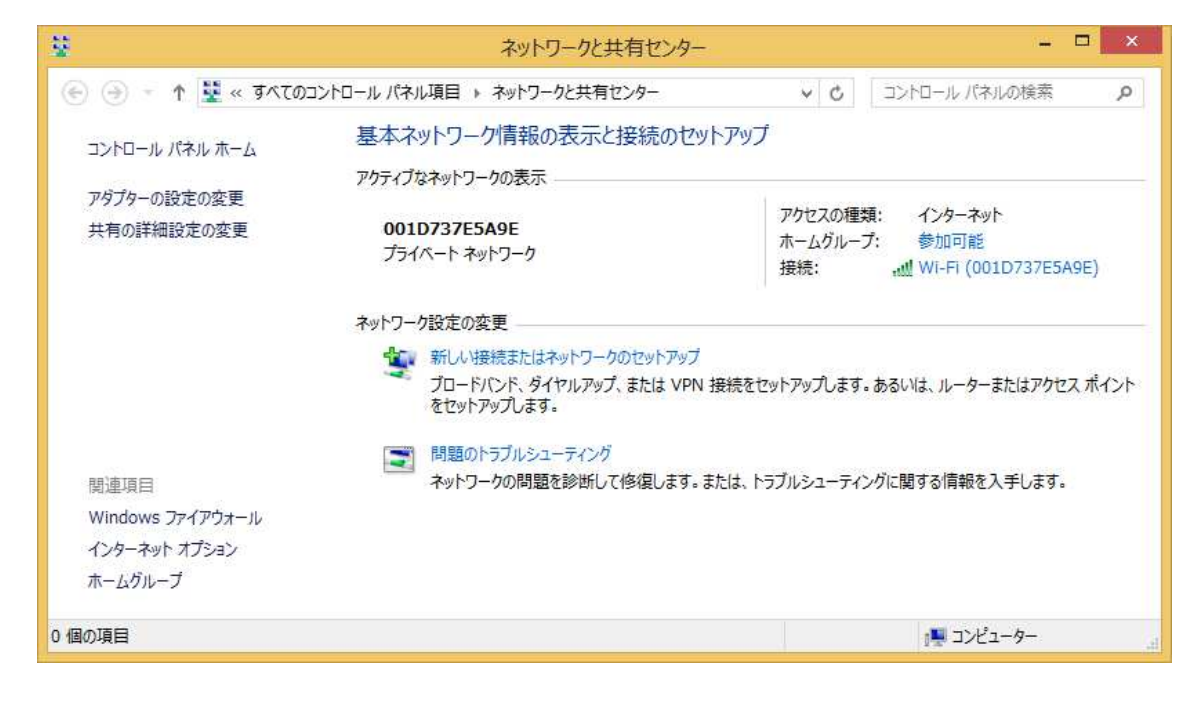

1. 新しい接続またはネットワークのセットアップをクリック

# Windows7

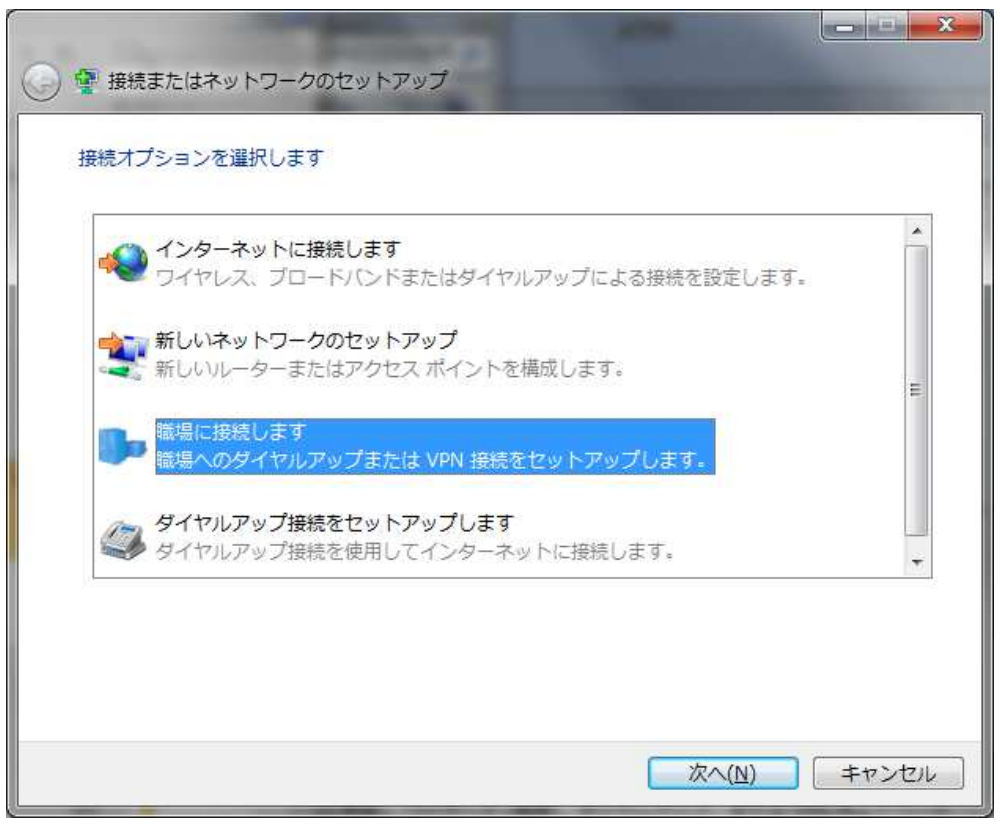

| <b>インター</b> ス<br>ブロード/ | whに接続します<br>ことドまたはダイヤルアップによるインタ          | ーネットへの接続を設定します。     |    |
|------------------------|------------------------------------------|---------------------|----|
| 金 新しいネ                 | ットワークのセットアップ                             |                     |    |
| 「二日」 フイヤレン             | ーターまたはアクセス ホイントをゼット<br>マ ネットワークに手動で接続します | /ツノ <b>し</b> あり。    |    |
| <b>二</b> 非公開(          | >ネットワークに接続するか、または新                       | しいワイヤレス プロファイルを作成しま | ġ. |
| 職場に指職場への               | 続します<br>ッダイヤルアップまたは VPN 接続をせ             | ットアップします。           |    |

2. 職場に接続しますをクリック

[次へ]をクリック

いいえ、新しい接続を作成しますをクリック
 [次へ]をクリック。Windows7、8.1とも同じ画面

| <ul> <li>         ・ 職場への接続     </li> </ul>                                        | = • × |
|-----------------------------------------------------------------------------------|-------|
| どの方法で接続しますか?                                                                      |       |
| インターネット接続 (VPN) を使用します( <u>I</u> )<br>インターネット経由で仮想プライベート ネットワーク (VPN) を使用して接続します。 |       |
|                                                                                   |       |
| ◆ 直接ダイヤルします( <u>D</u> )<br>インターネットを経由しないで、電話番号で直接に接続します。                          |       |
| ing ing ing ing ing                                                               |       |
|                                                                                   |       |
|                                                                                   | キャンセル |

4. インターネット接続(VPN)を使用しますをクリック 次の入力をする。接続先の名前は適宜。[作成]をクリックして完了。

Windows7

| 接続に使用するインターネット アドレスを入力してください                                                     |
|----------------------------------------------------------------------------------|
| このアドレスは、ネットワーク管理者より受け取ることができます。                                                  |
| インターネット アドレス(I):                                                                 |
| 报続先の名前(E): PN 接続                                                                 |
| ↑好きな名前                                                                           |
| スマートカードを使用する(S)                                                                  |
| 他の人がこの接続を使うことを許可する(A)<br>このオプションによって、このコンピューターにアクセスがあるすべての人<br>がこの接続を使えるようになります。 |
| □今は接続しない。自分が後で接続できるようにセットアップのみを行う(D)                                             |
| 次へ(N) キャンセル                                                                      |

| 接続に使用するインタ                  | ノーネットアドレスを入力してください                                                 |
|-----------------------------|--------------------------------------------------------------------|
| このアドレスは、ネットワーク管             | 理者より受け取ることができます。                                                   |
| インターネット アドレス(I):            | aa0.netvolante.jp                                                  |
| 接続先の名前(E):                  | www.wpn 接機                                                         |
| □ スマート カードを使り<br>■ 資格情報を記憶す | 用する( <u>5</u> )<br>る( <u>B</u> )                                   |
|                             | :使うことを許可する( <u>A)</u><br>こ、このコンピューターにアクセスがあるすべての人がこの接続を使えるようになります。 |

## 5. 接続する

**VPN** 接続の **ID** t p と **Password** を入れて **[OK]** をクリック (次は **Win8.1** の例です) 接続できたら [接続済み] の表示になる。

Windows7

| 🚱 🚠 戦場への接続                |                           |             |
|---------------------------|---------------------------|-------------|
| ユーザー名およびパスワード             | を入力してください                 |             |
| ユーザー名( <u>U</u> ):        |                           | ←VPN接続Userの |
| パスワード(2):                 |                           | ID,Password |
|                           | ⑦パスワードの文字を表示する(S)         |             |
| ドメイン (オプション)( <u>D</u> ): | 0 CON (X) - L & EG & 2(E) |             |
|                           |                           |             |
|                           | 1                         | 接続(C) キャンセル |

## Windowa8.1

| •••••         | Ŷ |
|---------------|---|
| <b>КХ1</b> 2: |   |

6. 確認する

ブラウザを起動して接続先に 192.168.59.1 を入力してルーターの管理画面に接続する ユーザー名:記入なし、パスワード:ルーターの Login-password(ja4cqs599)、 [OK] をクリックする。

Windows7

| Windows セキュ                   | リティ                                                                                                   |
|-------------------------------|----------------------------------------------------------------------------------------------------|
| The server 1<br>password. Th  | 92.168.59.1 is asking for your user name and<br>ne server reports that it is from YAMAHA-RT [login] . |
| Warning: You<br>authenticatio | ir user name and password will be sent using basic<br>n on a connection that isn't secure.            |
|                               | <ul> <li>ユーザー名</li> <li>●●●●●●●●●</li> <li>● 資格情報を記憶する</li> </ul>                                     |
|                               | OK キャンセル                                                                                              |

|                                              | Windows セキュリティ ×                                                                                                  |
|----------------------------------------------|----------------------------------------------------------------------------------------------------|
| iexplore.<br>サーバー 192<br>告によると、こ<br>警告: ユーザ・ | EXE<br>168.59.1 がユーザー名とパスワードを要求しています。サーバーの報<br>1は YAMAHA-RT [login] からの要求です。<br>-名とパスワードは、セキュリティで保護されていない接続で基本認証を |
|                                              | 241ま9。                                                                                                    |
| P                                            | パスワード                                                                                                    |
|                                              | OK         キャンセル                                                                                                  |

7. 管理画面に接続できたら次の画面が表示される

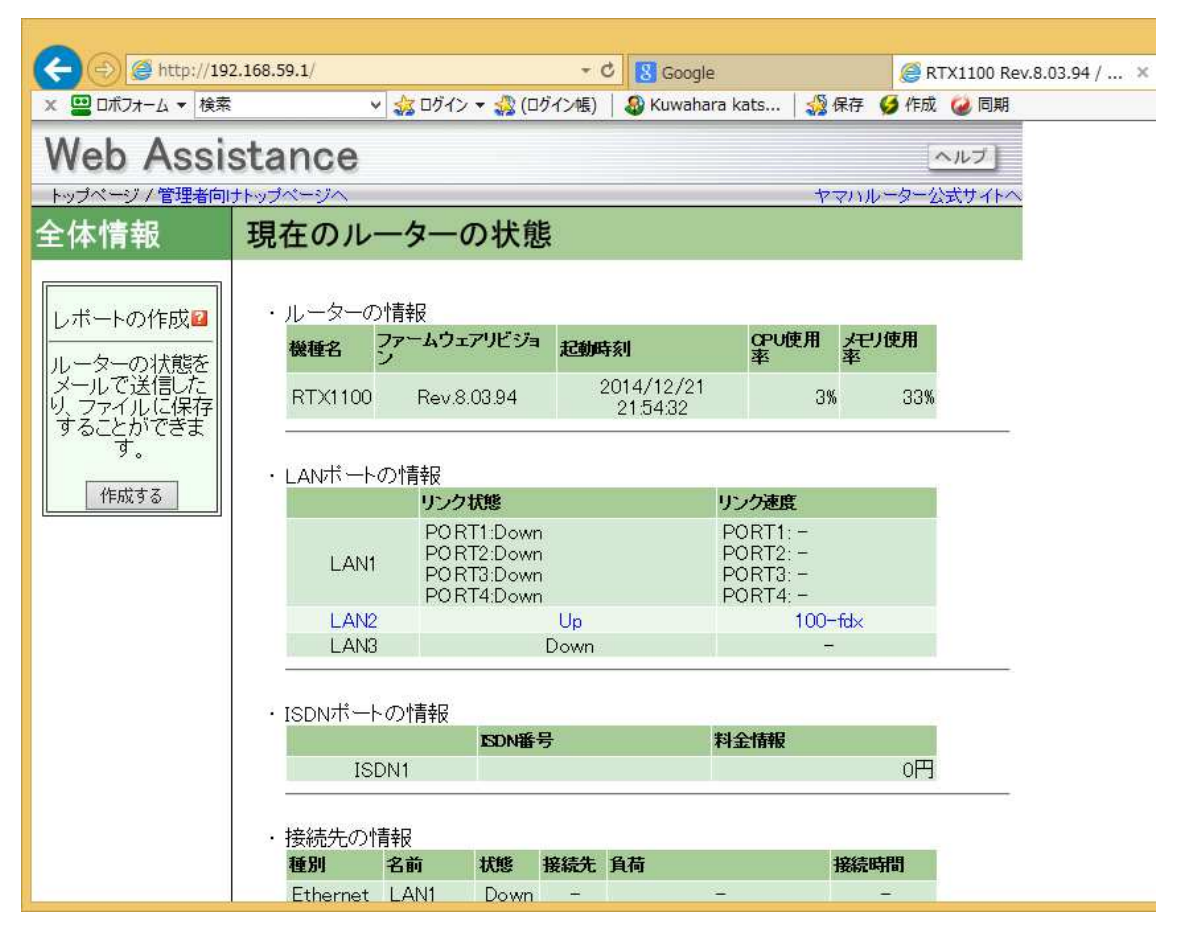

8. レポートの作成画面

[作成する]をクリックする。ファイルに保存するを選択し [実行] をクリックする

| ② RTX1100 Rev.8.03.94 / Web Assistance / トップページ(レポートの作成)[確認] □ | × |
|----------------------------------------------------------------|---|
| http://192.168.59.1/notify_status_confirm.html                 |   |
| レポートの作成図                                                       |   |
| 作成したレポートの処理を選択して"実行"ボタンを押してください。                               |   |
| <ul> <li>○ 管理者にメールで送信する</li> <li>● ファイルに保存する</li> </ul>        |   |
| 実行 キャンセル                                                       |   |
|                                                                |   |
| € 100%                                                         | • |

9. レポートの保存画面

| ③ RTX1100 Rev.8.03.94 / Web Assistance / トップページ(レポートの作成) - Int 「                | I ×   |
|---------------------------------------------------------------------------------|-------|
| http://192.168.59.1/notify_status_text.html                                     |       |
| レポートの保存                                                                         |       |
| レポートをファイルに保存します。下のリンク上で右クリックして、メニューから「対象をファイル<br>へ保存」を選択して保存してください。<br>作成したレポート |       |
| 閉じる                                                                             |       |
| € 1009                                                                          | % ▼:i |

10. [作成したレポート]をクリックするとブラウザにレポートが表示される

| ((=)(=) (=) http://192.168.59.                                                               | 1/status.txt - C @ 192.168.59.1 ×                                                                                                    |
|----------------------------------------------------------------------------------------------|----------------------------------------------------------------------------------------------------|
| 🗙 📟 ロボフォーム 🔻 検索                                                                              | 🗸 🎄 ログイン 🔻 🎝 (ログイン帳) 🛛 🕹 Kuwahara kats 🛛 🍰 保存 🏼 💋 作成 🍛 同期                                                                                                    |
| result of "show status<br>show status lan1<br>LAN1<br>説明:<br>IPアドレス:                         | lan1″<br>192.168.59.1/24                                                                                                    |
| イーサネットアドレス:<br>動作モード設定:<br>PORT1:<br>PORT3:<br>PORT3:<br>PORT4:                              | 00:a0:de:86:34:0a<br>Type (Link status)<br>Auto Negotiation (Link Down)<br>Auto Negotiation (Link Down)<br>Auto Negotiation (Link Down)<br>Auto Negotiation (Link Down) |
| 最大パケット長(MTU):<br>ブロミスキャスモード:<br>送信:パケット:<br>IPv4(全体/ファストパス):<br>IPv4(全体/ファストパス):<br>受信:パケット: | 1500 オクテット<br>OFF<br>2714 パケット(3013771 オクテット)<br>2702 パケット / 2432 パケット<br>1 パケット / 0.15 グット<br>2743 パケット (1038422 オクテット)<br>979 パケット(1038422 オクテット)                     |
| 1FV4.<br>IPv6:<br>未サポートパケットの受信:                                                              | 2013 ハウット<br>90 パケット<br>66                                                                                                    |
| result of "show status<br>show status lan2<br>LAN2<br>意知月:<br>TO 元 ドレフ・                      | lan2‴                                                                                                    |
| イーサネットアドレス:<br>動作モード設定:<br>最大パケット長(MTU):<br>プロミスキャスモード:                                      | 00:a0:de:86:34:0b<br>Auto Negotiation (100BASE-TX Full Duplex)<br>1500 オクテット<br>OFF                                                                                     |
| 送信パケット:<br>IPv4(全体/ファストパス):<br>IPv6(全体/ファストパス):<br>受信パケット:<br>IPv4:<br>IPv4:                 | 4363 パケット(1550409 オクテット)<br>4154 パケット / 2170 パケット<br>1 パケット / 0 パケット<br>6169 パケット(3856189 オクテット)<br>4035 パケット                                                           |
| ホッッ・<br>未サポートパケットの受信:                                                                        | 893 AV W P                                                                                                    |
| result of "show status<br>show status lan3<br>LAN3<br>≝XH⊟-                                  | lan3‴                                                                                                    |
| IP7 FU2:                                                                                     | 192.168.58.1/24                                                                                                    |

11. 管理画面を終了する

Logout の処理がないので [×] で閉じる。管理者向け page は使わないでしょう。 ----- 以上 -----